## Students Logging into ConnectED

## URL: <u>www.cusd80.com</u>

Click on Online Grades in the top right hand corner of the page.

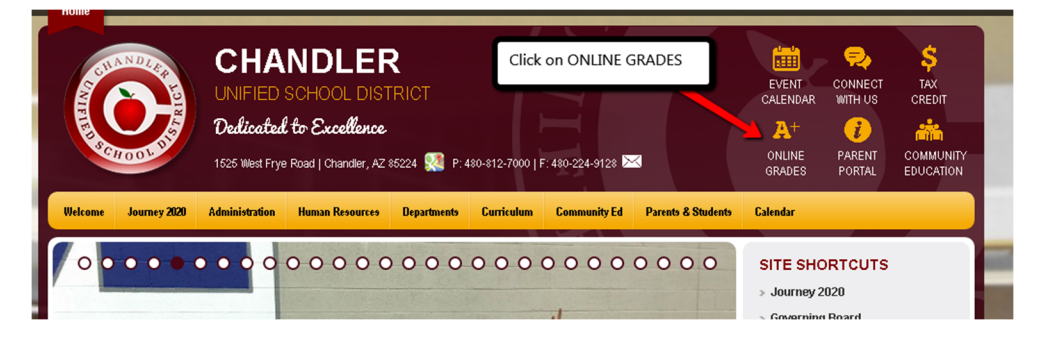

Login to the student portal using your computer username and password. (*Hint:* S + Student#)

You will click on CUSD Student Links on the left hand side menu closer to the bottom of the screen.

| • District Announcements - 0 mes |
|----------------------------------|
| School Announcements - 0 mess    |
|                                  |
|                                  |
|                                  |
|                                  |
|                                  |
|                                  |
|                                  |

A new tab or window will open up with the available student links. Click on the **ConnectED** application. It will automatically log you in.

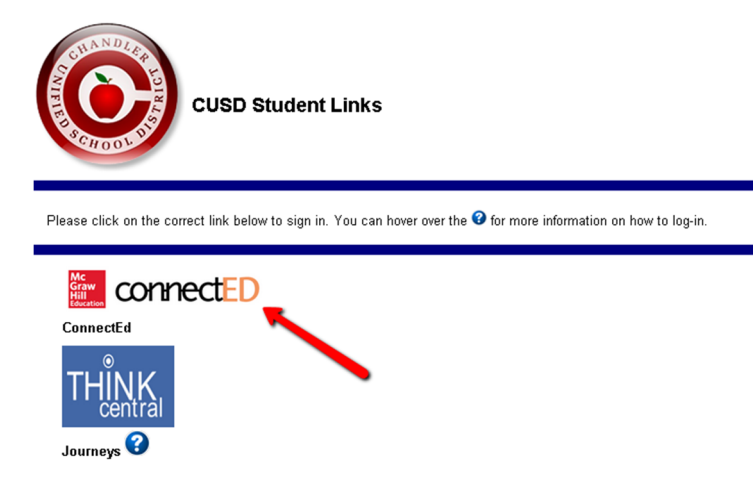

It will prompt you to login.

Type in your username: S + Student ID (ex. S123456@cusd)

Type in your password: s + Student ID + ! (ex. s123456!)